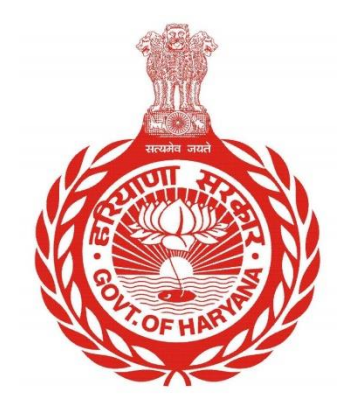

## एनडीसी पोर्टल पर नागरिक पंजीकरण

# एनडीसी पोर्टल पर पंजीकरण के लिए नागरिकों के लिए चरण-दर-चरण मार्गदर्शिका

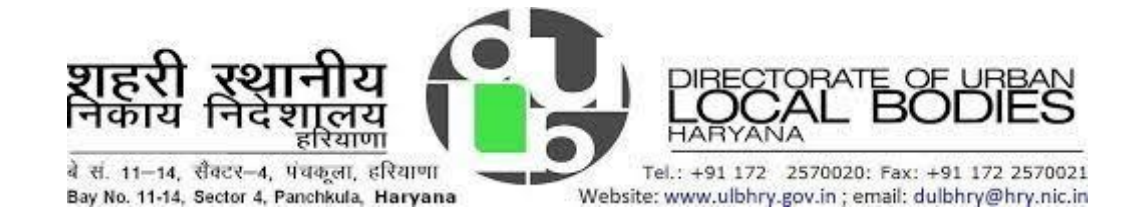

Department of Urban Local Bodies, Haryana

## विषयसूची

1. भारतीय मोबाइल नंबर रखने वाले नागरिकों के लिए.....

2. उन नागरिकों के लिए जिनके पास भारतीय मोबाइल नंबर नहीं है (एनआरआई/विदेशी नागरिक).....

#### एनडीसी पोर्टल पर नागरिक पंजीकरण 1. भारतीय मोबाइल नंबर रखने वाले नागरिकों के लिए पंजीकरण

- i. अपना इंटरनेट ब्राउज़र खोलें और निम्नलिखित वेबसाइट का पता खोलें: https://property.ulbharyana.gov.in/
- ii. एनडीसी पर खुद को पंजीकृत करने के लिए, "**नया पंजीकरण**" बटन पर क्लिक करें।

|                                                      |   |                                |             | í.          |                  |        |
|------------------------------------------------------|---|--------------------------------|-------------|-------------|------------------|--------|
| 🚦 नया पंजीकरण                                        |   | एनआरआई / विदेशी नागरिक पंजीकरण |             |             | •)<br>- <u> </u> |        |
| 😕 क्या करें और 😣 क्या न करें                         | 0 | अक्सर पूछे जाने वाले प्रशन     |             | स्थानाय निक | य विभाग, हार     | याणा   |
| 🖥 सहायता नियमावली                                    | ۵ | दस्तावेज़ों की सूची            | उपयोगकर्ता  | नागरिक यूष  | ्लबी             |        |
| 🔍 आवेदन की वर्तमान स्थिति जांचें                     |   | संपर्क करें                    | लॉगिन विधि  | मोबाइल नंबर | ईमेल आईडी        | पीआईडी |
|                                                      |   |                                | मोबाइल नंबर |             |                  |        |
| नया क्या है                                          |   |                                |             | 2.00        |                  |        |
| नंबर का विवरण इस पोर्टल पर स्वतः अपडेट हो जाएगा।<br> |   |                                |             | आरीप        | া भज             |        |

- iii. अपना नाम, पिता/पति का नाम और अपना मोबाइल नंबर दर्ज करें।
- iv. ईमेल-आईडी दर्ज करना अनिवार्य नहीं है।
- v. "सत्यापन के लिए ओटीपी भेजें" पर क्लिक करें।
  - आपके दर्ज किए गए मोबाइल नंबर पर एक ओटीपी भेजा जाएगा।
  - यदि नागरिक ने ईमेल-आईडी भी दर्ज किया है, तो सत्यापन के लिए ईमेल-आईडी पर एक ओटीपी भी भेजा जाएगा।

| Department of Urban Loca                                                          | l Bodies, Haryana                                                     |               |
|-----------------------------------------------------------------------------------|-----------------------------------------------------------------------|---------------|
|                                                                                   |                                                                       | हिंवी English |
| उपयोगकर्ता पंजीकरण<br>अपना व्यक्तिगत विवरण दर्ज करें, किसी भी सीएससी/सीएफसी एजेंट |                                                                       |               |
| Prachi<br>Sanjeev                                                                 |                                                                       |               |
| abc@gmail.com<br>Enter OTP Received on Mobile                                     | शहरी स्थानीय निकाय निदेशालय,<br>हरियाणा<br><sup>सॉगेन पर वपस आए</sup> |               |
| Enter OTP Received on Email-Id REGISTER RE-SEND OTP                               |                                                                       |               |
| <sub>2203</sub> एनआरआई/विदेशी नागरिक पंजीकरण के लिए <u>यहाँ क्लिक करें</u>        |                                                                       |               |

vi. आगे बढ़ने के लिए "**रजिस्टर**" बटन पर क्लिक करें।

#### अनिवासी भारतीयों/विदेशी नागरिकों का पंजीकरण जिनके पास भारतीय मोबाइल नंबर नहीं हैं

i. अपना इंटरनेट ब्राउज़र खोलें और निम्नलिखित वेबसाइट का पता खोलें: https://property.ulbharyana.gov.in/

एनडीसी पर खुद को पंजीकृत करने के लिए, "**एनआरआई/विदेशी नागरिक पंजीकरण**" बटन पर क्लिक करें।

| संपत्ति कर बकाया भुगतान एवं                            | अदेय प्रमाण पत्र (NDC) पोर्टल                                              | Reft English                                           |
|--------------------------------------------------------|----------------------------------------------------------------------------|--------------------------------------------------------|
| 🗳 नया पंजीकरण                                          | 🗈 एनआरआई / विदेशी नागरिक पंजीकरण                                           | शहरी स्थानीय निकाय विभाग, हरियाणा                      |
| 📀 क्या करें और 오 क्या न करें<br>🖺 सहायता नियमावली      | <ul> <li>अवसर पूछे जाने वाले प्रशन</li> <li>दस्तावेज़ों की सूची</li> </ul> | <b>उपयोगकर्ता नागरिक</b> यूएलबी                        |
| <mark>्</mark> आवेदन की वर्तमान स्थिति जांचें          | 🗾 संपर्क करें                                                              | लॉगिन विधि मोबाइत नंबर ईमेत आईडी पीआईडी<br>मोबाइल नंबर |
| नया क्या है                                            |                                                                            | औटीपी भेज                                              |
| कृषि सम्पत्तियों के मालिक अपनी सम्पत्ति के डीड पंजीकरण | अपॉइंटमेंट के लिए जमाबंदी पोर्टल (https://jamabandi.nic.in/) पर            | पंजीकरण नहीं किया? यहीं क्लिक करें                     |

i. निम्नलिखित पेज खुलेगा.

| Department of Urban Local Bodies, Haryana                                                                                                    |
|----------------------------------------------------------------------------------------------------|
| <section-header><section-header><section-header><section-header><section-header><section-header><text><text><text></text></text></text></section-header></section-header></section-header></section-header></section-header></section-header> |

- ii. अपना मोबाइल नंबर और ईमेल-आईडी दर्ज करें।
  - अब आपके मोबाइल नंबर पर व्हाट्सएप के जरिए ओटीपी भेजा जाएगा।
  - ईमेल-आईडी पर ओटीपी भी भेजा जाएगा।
- iii. दोनों ओटीपी दर्ज करें और रजिस्टर पर क्लिक करें।

\*\*\*\*\*\*\*\*\*\*